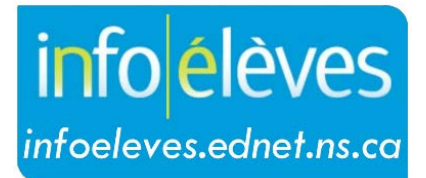

Système d'information sur les élèves de la Nouvelle-Écosse

Système d'éducation publique de la Nouvelle-Écosse

# Données sur les services dans TIENET

Guide de l'utilisateur

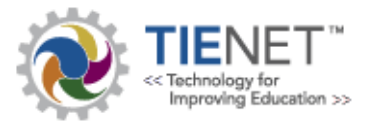

Dernière révision: 20 novembre 2020

## Données sur les services dans TIENET

Guide de l'utilisateur 20 novembre 2020

| 1. | Don  | nées sur les services                         | . 3 |
|----|------|-----------------------------------------------|-----|
|    | 1.1  | Accès aux données sur les services de l'élève | . 3 |
| 2. | Ajou | uter et modifier des données sur les services | . 4 |
|    | 2.1  | Ajouter des données sur les services          | . 4 |
|    | 2.2  | Modifier les données sur les services         | . 5 |

(Remarque : Les noms qui figurent dans ce document sont des noms imaginaires).

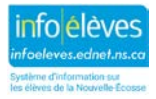

Guide de l'utilisateur 20 novembre 2020

### 1. DONNÉES SUR LES SERVICES

Les enregistrements relatifs aux données sur les services dans TIENET peuvent être créés à partir de deux sources. Lorsqu'un document de **renvoi auprès de services** est **rempli et finalisé** pour un élève donné, un enregistrement est créé automatiquement dans TIENET dans les données sur les services. Pour saisir **manuellement** les données sur les services pour un élève, recherchez d'abord l'élève avec l'**outil de recherche** au haut de la page d'accueil ou sélectionnez l'élève dans vos dossiers d'élèves. Il est impossible de créer un nouvel enregistrement de données sur les services s'il existe déjà un enregistrement pour le même service et que cet enregistrement n'a pas été résilié.

#### 1.1 ACCÈS AUX DONNÉES SUR LES SERVICES DE L'ÉLÈVE

Pour accéder aux **données sur les services** de l'élève, cliquez sur l'icône du **profil** à gauche de son nom.

| K | Identifiant | <u>Nom de</u><br><u>famille</u> | <u>Prénom</u> | <u>Deuxième</u><br><u>prénom</u> | <u>Date de</u><br>naissance | <u>Niveau de</u><br><u>scolarisation</u> | <u>Sexe</u> | <u>École</u>       |
|---|-------------|---------------------------------|---------------|----------------------------------|-----------------------------|------------------------------------------|-------------|--------------------|
|   | 24157       | Dickson                         | Brady         |                                  | 10/29/2016                  | 06                                       | Féminin     | Apple River School |

Cliquez ensuite sur « Informations sur les programmes », puis sur « Services ».

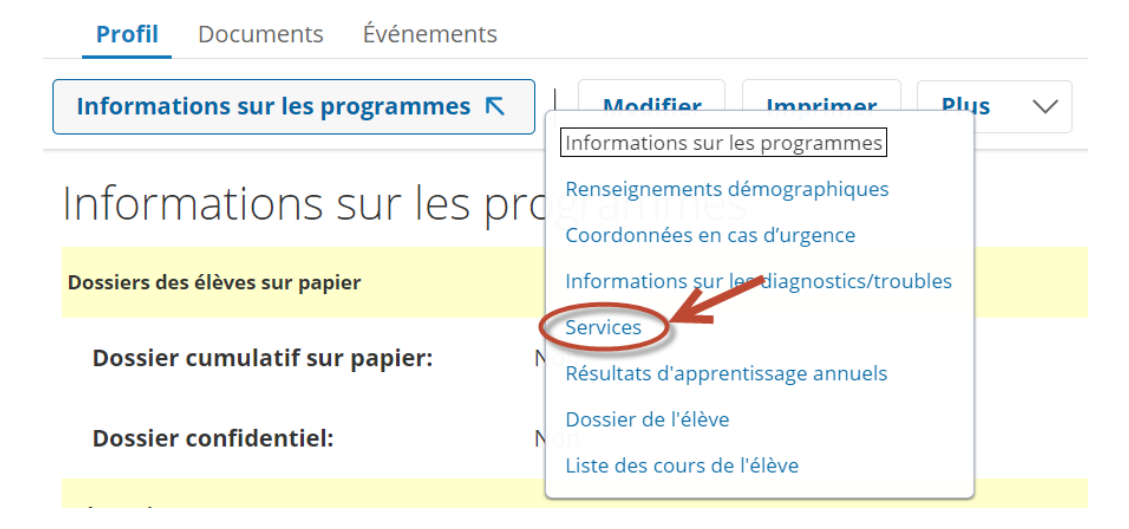

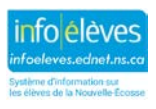

#### Données sur les services dans TIENET

Guide de l'utilisateur 20 novembre 2020

## 2. AJOUTER ET MODIFIER DES DONNÉES SUR LES SERVICES

Pour ajouter un service aux données sur les services, cliquez sur « **Ajouter un nouveau service** ».

| Profil   | Doo | ocuments |     | Événements              |   |
|----------|-----|----------|-----|-------------------------|---|
| Services | Ы   |          | Ajo | uter un nouveau Service | e |

#### 2.1 AJOUTER DES DONNÉES SUR LES SERVICES

Quand vous saisissez les données sur le service, les champs obligatoires sont en rouge. Sélectionnez d'abord le nom du service dans le menu déroulant.

Indiquez s'il s'agit d'un service de type **direct** ou indirect (direct : spécialiste professionnel travaillant en tête-àtête avec l'élève; indirect : consultation d'un spécialiste professionnel, sans rencontre en tête-àtête avec l'élève). La date de renvoi est facultative si vous ajoutez un service manuellement. (Lorsqu'on remplit un

| Nom du service   | (aucun)                                                                           |   |  |  |  |
|------------------|-----------------------------------------------------------------------------------|---|--|--|--|
|                  | (aucun)                                                                           | ^ |  |  |  |
| Tuno do convico  | Services CESPA – SME                                                              |   |  |  |  |
| Type de service  | Services CESPA – AMV                                                              |   |  |  |  |
|                  | Services de technologie fonctionnelle                                             |   |  |  |  |
| uprès du service | Soutien aux élèves – autisme                                                      |   |  |  |  |
|                  | Soutien aux élèves – comportement                                                 |   |  |  |  |
| État du comico   | Conseiller/spécialiste du comportement                                            |   |  |  |  |
| Etat du service  | Services d'ALA [anglais langue additionnelle, sauf élèves du prog. International] |   |  |  |  |

Accepter les modifications Annuler les modifications

Gestion des données sur les services

| Nom du service                                               | (aucun)   | $\checkmark$                                                                                                    |
|--------------------------------------------------------------|-----------|----------------------------------------------------------------------------------------------------|
| Type de service                                              | (aucun) 🗡 | Service direct – spécialiste travaillant en tête-à-tête avec l'élève<br>Service indirect – consultation de spécialiste, pas en tête-à-tête avec l'élève |
| Date du renvoi auprès du service                             |           |                                                                                                    |
| État du service                                              | (aucun)   | ~                                                                                                    |
| Date d'entrée en vigueur de l'état du<br>service             |           |                                                                                                    |
| Service créé à                                               |           |                                                                                                    |
| Prestataire de services                                      |           |                                                                                                    |
| Données sur les services créées par                          |           |                                                                                                    |
| Notes sur les services (avec auteur et date<br>dans la note) |           |                                                                                                    |
|                                                              | L         | ħ                                                                                                    |

document de **renvoi auprès d'un service**, la date de renvoi est saisie automatiquement.) Choisissez l'**état du service** (« en attente ») et la **date** à laquelle cet état s'applique. Le contenu du champ « **Service créé à** » est saisi automatiquement. Il y a également un champ de **notes sur le service** qui est facultatif. Une fois que tous les champs obligatoires sont remplis, cliquez sur « **Accepter les modifications** ».

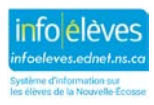

Guide de l'utilisateur 20 novembre 2020

#### 2.2 MODIFIER LES DONNÉES SUR LES SERVICES

Pour modifier les **données existantes** sur un service, cliquez sur l'icône de crayon à côté du service concerné.

| Services 🛛 Ajouter un nouveau Service Imprimer |                                                   |                       |                       |                       |                   |                    |  |  |  |  |
|------------------------------------------------|---------------------------------------------------|-----------------------|-----------------------|-----------------------|-------------------|--------------------|--|--|--|--|
| Services Élève pour: Amanda Gill (24150)       |                                                   |                       |                       |                       |                   |                    |  |  |  |  |
| K < 1 2                                        | K < 1 2 3 > > Nombre de résultats par page : 10 v |                       |                       |                       |                   |                    |  |  |  |  |
|                                                | Service                                           | Service<br>-<br>Autre | Type<br>de<br>service | Service<br>Created At | Date de<br>renvoi | État du<br>service |  |  |  |  |
| <b>e</b>                                       | Besoins spéciaux<br>pour le transport             |                       | Direct                | Apple River<br>School | 09/06/2020        |                    |  |  |  |  |
| ⊕, 🖊 ×                                         | Services<br>d'orthophonie                         |                       | Direct                | Apple River<br>School | 09/12/2020        |                    |  |  |  |  |

Mettre à jour les informations sur le service, puis sur « Accepter les modifications ».

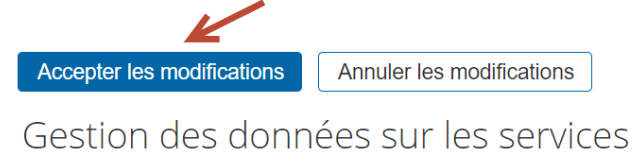

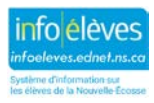